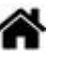

# Installer et maintenir une distribution Raspberry Pi OS

[Mise à jour le 18/3/2024]

- Sources sur raspberry Pi.org
  - Le site Raspberry Pi FR
  - La documentation officielle

# 1. Installation (utilisateur débutant)

- Sources
  - Créer une carte SD depuis Windows, Mac ou Linux avec Raspberry Pi Imager.

La fondation Raspberry a développé un outil qui permet de télécharger et installer l'image du système sur la carte micro-SD de destination en **3 étapes**.

|              | Raspberry Pi Imager v1.7.2                                             |   |   | . • | 8 |
|--------------|------------------------------------------------------------------------|---|---|-----|---|
|              | Advanced options                                                       | x |   |     |   |
|              | Image customization options for this session only -                    | 1 |   |     |   |
|              | Set hostname: raspberrypi .local Enable SSH                            |   |   |     |   |
| Syn<br>RASPE | Allow public-key authentication only     Set authorized_keys for 'pi': |   |   |     |   |
|              | Ver username and password<br>Username: pi<br>Password:                 |   |   |     |   |
|              | Configure wireless LAN SSID:                                           |   | 3 | 3   |   |
|              | SAVE                                                                   |   |   |     |   |

Télécharger l'application **Raspberry Pi imageur** qui convient à votre environnement : Windows, macOS ou Linux (Ubuntu uniquement) et l'installer sur le PC.En cliquant sur l'icône outil, on accède à la fenêtre des options avancées, laquelle permet de choisir d'activer ou non un serveur SSH, de configurer un réseau Wi-Fi, et de créer un compte utilisateur et un mot de passe par défaut.

# 2. Installation d'une distribution Lite (utilisateur avancé)

- Sources
  - Configurer votre Raspberry Pi (ligne de commande)

Les indications données dans ce paragraphe sont destinées à être entrées dans un **terminal** sur le Raspberry Pi (distribution avec bureau) ou dans une **console** sur un PC connecté en SSH (distribution avec ou sans bureau.

# 2.1 Connaître la version du SE

Pour connaître la version du système d'exploitation, entrer :

\*.bash

cat /etc/os-release

Exemple

\*.bash

```
pi@Rpi4Bp6:~ $ cat /etc/os-release
PRETTY_NAME="Raspbian GNU/Linux 11 (bullseye)"
NAME="Raspbian GNU/Linux"
VERSION_ID="11"
VERSION="11 (bullseye)"
VERSION_CODENAME=bullseye
ID=raspbian
ID_LIKE=debian
HOME_URL="http://www.raspbian.org/"
SUPPORT_URL="http://www.raspbian.org/RaspbianForums"
BUG_REPORT_URL="http://www.raspbian.org/RaspbianBugs"
```

### 2.2 Régler les paramètres avec raspi-config

• Source : raspi-config

Entrer la commande ci-dessous pour accéder aux paramètres de configuration.

3/6

## sudo raspi-config

| Change User Password | Change password for the current u |  |  |  |
|----------------------|-----------------------------------|--|--|--|
| Hostname             | Set the visible name for this Pi  |  |  |  |
| Boot Options         | Configure options for start-up    |  |  |  |
| Localisation Options | Set up language and regional sett |  |  |  |
| Interfacing Options  | Configure connections to peripher |  |  |  |
| Overclock            | Configure overclocking for your P |  |  |  |
| Advanced Options     | Configure advanced settings       |  |  |  |
| Update               | Update this tool to the latest ve |  |  |  |
| About raspi-config   | Information about this configurat |  |  |  |
| <select></select>    | <finish></finish>                 |  |  |  |

# 2.3 Créer un compte utilisateur après la création de la carte SD

#### **STOP**

En avril 2022 la fondation Raspberry Pi a annoncé que pour des raisons de sécurité, le compte utilisateur pi et le mot de passe raspberry qui étaient jusqu'à présent définis par défaut lors de l'installation d'un Raspberry Pi avec Raspberry Pi OS seraient désormais désactivés. Voir la page Créer un compte utilisateur et un mot de passe par défaut.

#### 2.4 Mise à jour

#### • source : raspberrypi.org

#### \*.bash

#### 2.5 Arrêt ou reboot

#### \*.bash

```
# Arrêt
sudo poweroff # Arrêt immédiat équivalent à sudo shutdown now
sudo shutdown -h 22:00 # Arrêt programmé à 22h00
sudo shutdown -c # Annulation de l'heure d'arrêt
#sudo reboot
sudo reboot
sudo reboot # relance le Rpi
```

#### 2.6 EEPROM de démarrage du Raspberry Pi 4

Source

 Documentation sur raspberripi.org

## 3. Installer Raspberry Pi OS sur un SSD ou une clé USB

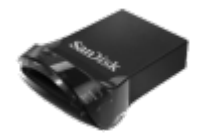

• Source : Documentation Raspberry Pi

Il est préférable d'installer Raspberry pi OS sur une **clé USB** ou un **SSD** (**munis d'une alimentation**) plutôt que sur une carte SD, surtout lorsque l'on souhaite l'utiliser régulièrement. En effet, les cartes SD supportent très mal les opérations d'écritures et finissent par rendre l'âme...

#### 3.1 Raspberi Pi 4 ou +

- Matériel testé
  - Clé USB 3.1 SanDisk Ultra Fit 64GB (130MB/s)
- A partir de la version 11 de l'OS (bullseye 11/2021)
  - Transférer le contenu de la carte SD sur une clé USB avec l'outil SD Card Copier situé dans Accessoires sur le Pi
  - Etendre la partition du disque avec raspi-config (Advanced Options → Expand Filesystem)

• Vérifier la partition avec la commande ci-dessous :

#### \*.bash

### **df** - h

#### Exemple

| mno@Rpi5-4GoPEM1 | .∼ \$ df | -h      |       |      |                |
|------------------|----------|---------|-------|------|----------------|
| Sys. de fichiers | Taille   | Utilisé | Dispo | Uti% | Monté sur      |
| udev             | 3,8G     | Θ       | 3,8G  | Θ%   | /dev           |
| tmpfs            | 806M     | 5,8M    | 800M  | 1%   | /run           |
| /dev/sda2        | 56G      | 4,9G    | 48G   | 10%  | /              |
| tmpfs            | 4,0G     | 368K    | 4,0G  | 1%   | /dev/shm       |
| tmpfs            | 5,0M     | 48K     | 5,0M  | 1%   | /run/lock      |
| /dev/sda1        | 511M     | 75M     | 437M  | 15%  | /boot/firmware |
| tmpfs            | 806M     | 144K    | 806M  | 1%   | /run/user/1000 |

#### 3.2 Raspberry Pi 5

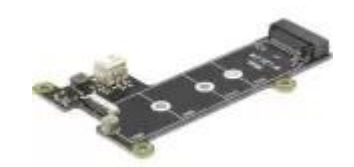

#### Le matériel : Geekworm X1001

Geekworm X1001 branchez vos SSD M2 sur le port PCIe du Raspberry Pi 5 pour 16€

# \* Le logiciel

• Comment configurer le boot PCIe NVMe sur Raspberry pi 5 ?

# 4. Mettre à jour Raspberry Pi OS vers sa dernière version

• Source : site Raspberry Pi

# 4.1 Vérifier la version de Raspberry Pi OS

### .bash

cat /etc/os-release

# Exemple

```
pi@pi:~ $ cat /etc/os-release
PRETTY_NAME="Debian GNU/Linux 11 (bullseye)"
NAME="Debian GNU/Linux"
VERSION_ID="11"
VERSION="11 (bullseye)"
VERSION_CODENAME=bullseye
ID=debian
HOME_URL="https://www.debian.org/"
SUPPORT_URL="https://www.debian.org/support"
BUG_REPORT_URL="https://bugs.debian.org/"
```

#### 4.2 Mise à jour

La migration d'une version à l'autre est possible, mais sans garantie. Le site Raspberry pi recommande fortement de refaire une installation complète et de réinstaller ses applications.(11/2021)

# 5. Installer, désinstaller des programmes

• Voir : *Télécharger* | Ajouter, supprimer et mettre à jour des applications

From: https://webge.fr/dokuwiki/ - **WEBGE Wikis** 

Permanent link: https://webge.fr/dokuwiki/doku.php?id=raspberrypi:linux:installation&rev=1717609729

Last update: 2024/06/05 19:48

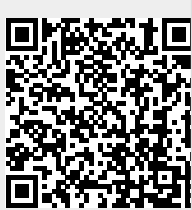